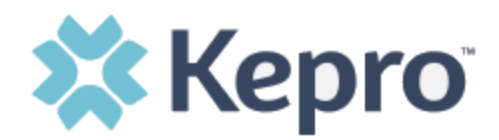

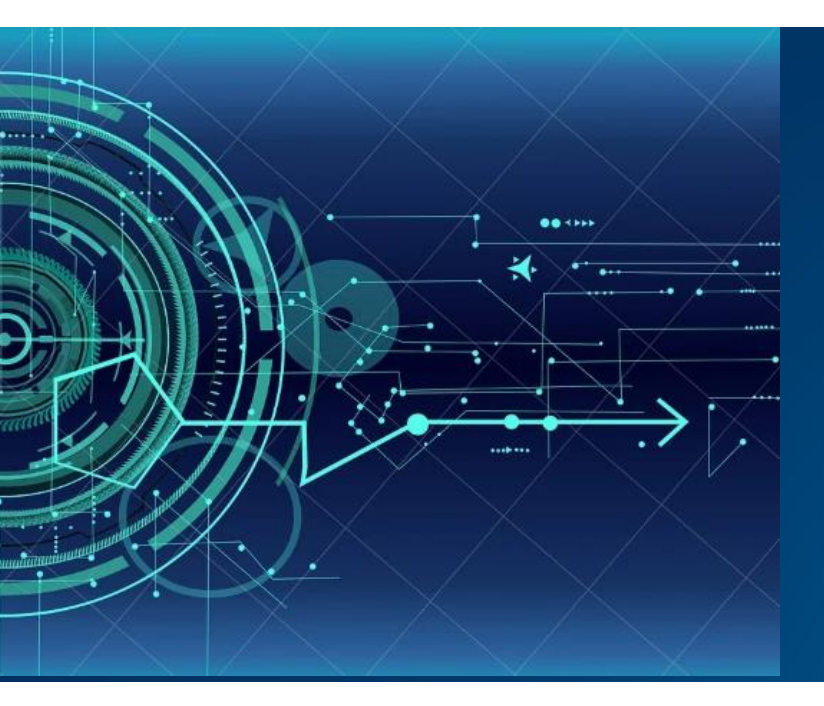

## Atrezzo User Guide

# New Facility and MFA Registration Provider and Customer Users

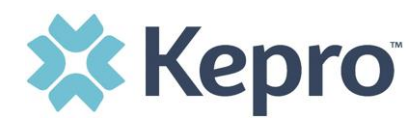

## **New Provider Registration & MFA Registration**

New to Atrezzo? You need to register for a Kepro facility account. Instructions on how to get a code can be found below and on our website at <u>NEPASR@kepro.com</u>

#### **Ready to Register? Helpful Hints** You will need to designate a Provider Administrator for your facility. This person will need to add and manage all other users of the Provider Portal. The Provider Administrator should visit http://NEpasrr.kepro.com and click on the link shown below labeled "please click here to send us an email." Complete the email form and click Send. You will receive a response email from NEadminregistration@kepro.com with your registration code. • 11 • A' A' E • E • 🐓 🏥 💏 B I U 🏆・▲・ 📰 🗟 🗄 👬 Address Book . Registration fice. Subject Ad To register as the account administrator of your facility, please click here to send us an email. Complete all of Kepro needs the following information in order to approve your request. the requested information within the email before sending. You will receive a registration code to access Your Full Name: Your Full Name: Your Title: Facility NPI: Facility Name: Facility Address: Facility Phone Nur Facility Fax Numb Kepro's Provider Portal at https://portal.kepro.com.

Once you have a response email from Kepro with the registration code, the next set of instructions will guide you through registering for the Atrezzo Provider Portal and completing the Multi-Factor Authentication (MFA) Registration. Both registration and MFA registration are a one-time process.

Thank you!

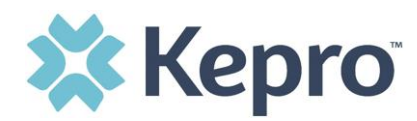

From the login screen at <a href="https://portal.kepro.com/">https://portal.kepro.com/</a> click the link to register for a Kepro Account.

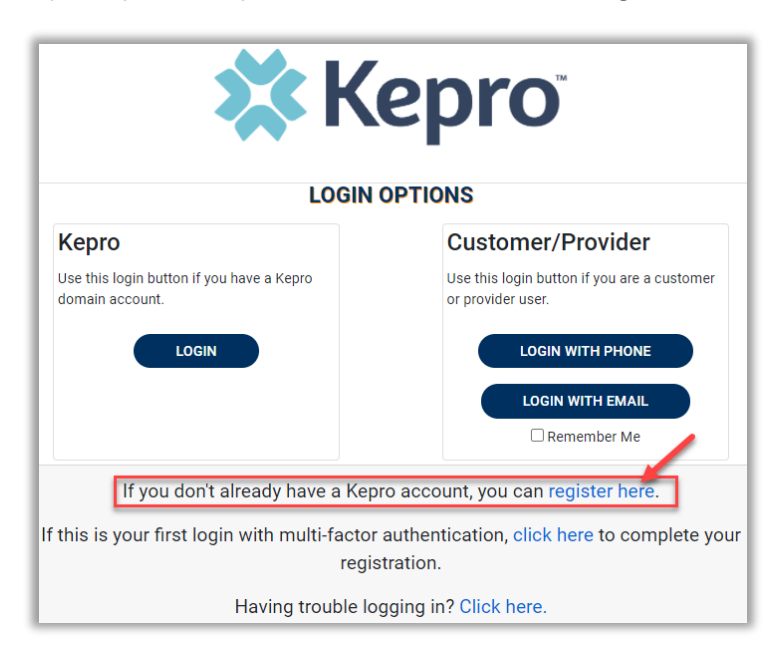

Enter your facility NPI and the Registration Code that we sent via email, then click Next.

| <b>X Kepro</b>                                                                                                    |
|----------------------------------------------------------------------------------------------------|
| Create a New Account - Specify Your Organization                                                                                                    |
| NPI *                                                                                                    |
|                                                                                                    |
|                                                                                                    |
| PROVIDER REGISTRATION CODE *                                                                                                    |
| В                                                                                                    |
|                                                                                                    |
| Please refer to the registration section of the Atrezzo Connect Provider Portal End User Guide for more information on how to register. You can find this document on your payer-specific Kepro website. |

CONFIDENTIAL © 2020 ALL RIGHTS RESERVED

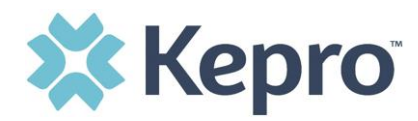

Create Username, and enter all required fields under Contact Information, then click Next.

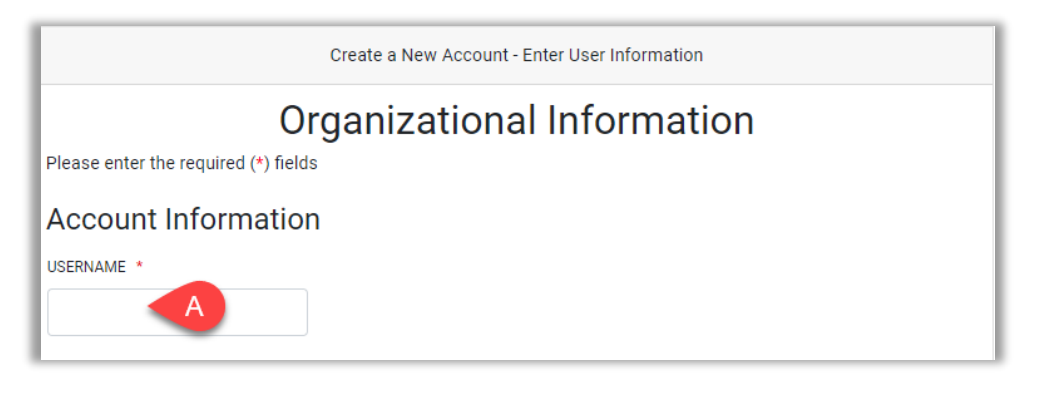

| В                                         |                                                                                                    |   |
|-------------------------------------------|----------------------------------------------------------------------------------------------------|---|
| LAST NAME *                               |                                                                                                    | _ |
| С                                         |                                                                                                    |   |
| ADDRESS 1                                 |                                                                                                    |   |
|                                           |                                                                                                    |   |
| ADDRESS 2                                 |                                                                                                    |   |
|                                           |                                                                                                    |   |
| СІТҮ                                      |                                                                                                    | _ |
|                                           |                                                                                                    |   |
| STATE                                     |                                                                                                    |   |
| Select State                              |                                                                                                    | ~ |
| ZIP CODE                                  |                                                                                                    |   |
|                                           |                                                                                                    |   |
| EMAIL *                                   |                                                                                                    |   |
| D                                         |                                                                                                    |   |
| CONFIRM EMAIL *                           |                                                                                                    |   |
| E                                         |                                                                                                    |   |
| PHONE                                     |                                                                                                    |   |
|                                           |                                                                                                    |   |
| Providers in receipt of Faxed Determinati | ion Letters: Official communication of service authorization will be sent to the fax number entered below. |   |
| FAX *                                     |                                                                                                    |   |
|                                           |                                                                                                    |   |
|                                           |                                                                                                    |   |
|                                           |                                                                                                    |   |

MFA REGISTRATION

CONFIDENTIAL © 2020 ALL RIGHTS RESERVED

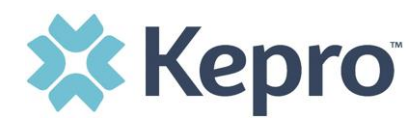

A message will display confirming the Registration is complete. You will receive an email to the account that you entered (see D and E on prior page).

To complete the Multi-Factor Authentication registration, you must click the link in your email **within 20 minutes**.

| Atrezzo - Account Registration                                                                                                    |
|----------------------------------------------------------------------------------------------------|
| atrezzo_donotreply@kepro.com     To: dduck_denver@yahoo.com                                                                            |
| Dear User,                                                                                                    |
| Your Atrezzo user profile has been initiated. Please follow the link below and the instructions on that page to register your account. |
| Atrezzo Registration<br>This link will expire in 20 minutes.                                                                           |
| Thank you,<br>Kepro                                                                                                    |

Select the best multi-factor authentication method for you. A phone registration will require a direct line (mobile or landline) with 10-digits; extensions are not supported.

**NOTE:** When choosing an authentication method, **you will be required to enter an email address** for both options. Only choose the Email option if you do not have access to a direct phone line (landline or mobile).

Want to register by **phone**? Continue on to the next page.

Want to register by **email**? Skip to page 10.

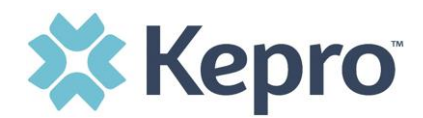

## Phone Verification Click the PHONE button

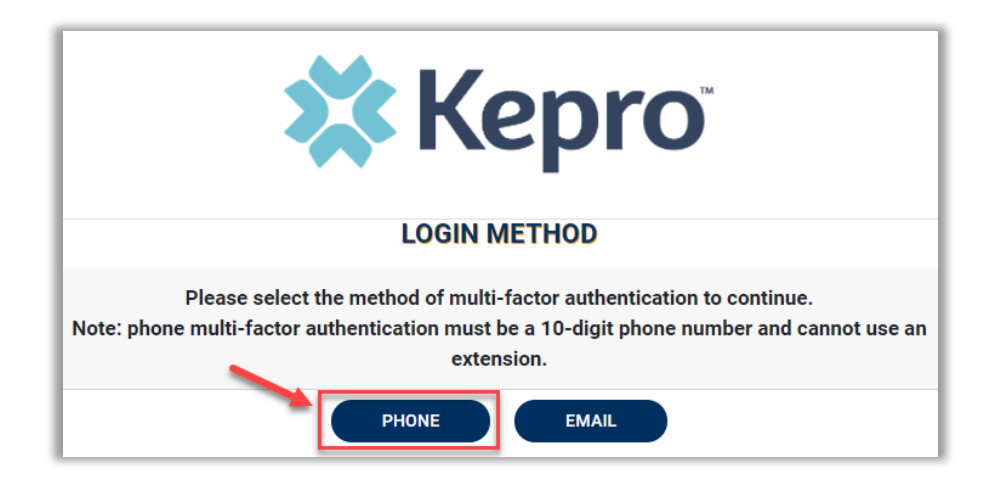

Enter your work email address, then click Send Verification Code. A code will be sent to your email.

| Cancel                 |
|------------------------|
| Email Address          |
| Send verification code |
| New Password           |
| Confirm New Password   |
|                        |
| Create                 |

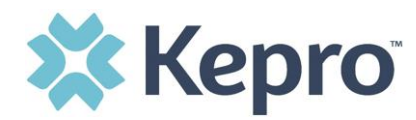

Enter the verification code sent to the email address entered; then click Verify Code.

| Cancel                                                                  |
|-------------------------------------------------------------------------|
| Verification code has been sent. Please copy it to the input box below. |
| l.com                                                                   |
| Verification Code                                                       |
| Verify code Send new code                                               |
| New Password                                                            |
| Confirm New Password                                                    |
| Create                                                                  |

Enter a new password, confirm the password, and click Create.

| Cancel               |
|----------------------|
| .com                 |
| Change               |
| New Password         |
| Confirm New Password |
| Create               |

MFA REGISTRATION

CONFIDENTIAL © 2020 ALL RIGHTS RESERVED

Page **7** of **13** 

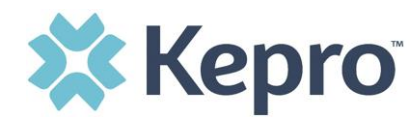

Enter your phone number and select Send Code or Call Me.

| Cancel                                                                                |
|---------------------------------------------------------------------------------------|
| Enter a number below that we can send a code via SMS or<br>phone to authenticate you. |
| Country Code                                                                          |
| United States (+1)                                                                    |
| Phone Number                                                                          |
| Phone number                                                                          |
| Send Code                                                                             |
| Call Me                                                                               |

When phone call is selected, the user will receive a phone call on the registered phone number and will be prompted to press the # key to complete authentication.

For SMS text authentication, enter the verification code received.

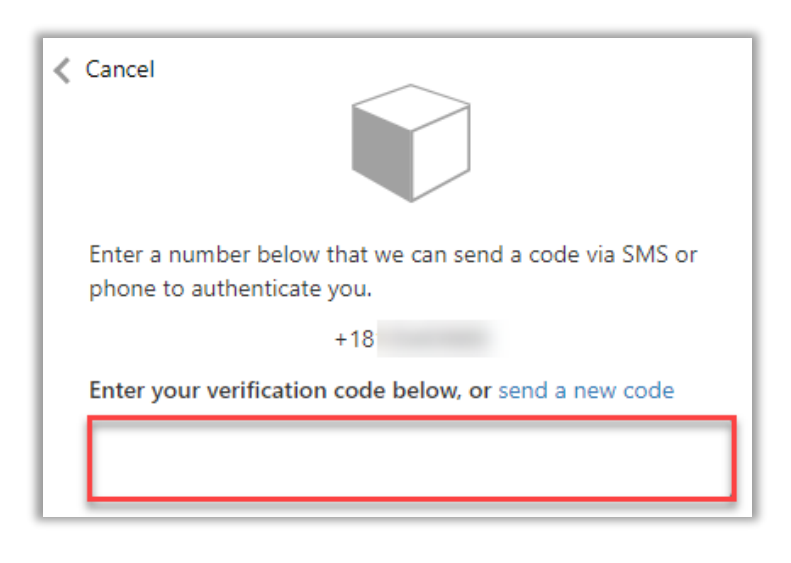

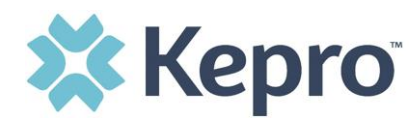

### As a new user, you will need to read and agree to the Terms of Use.

| Terms of Use Agreement                                                                                                    |
|----------------------------------------------------------------------------------------------------|
| THE KEPRO PORTAL IS SUBJECT TO AND GOVERNED BY TERMS AND CONDITIONS OF USE. BY PROCEEDING OR USING THE KEPRO PORTAL YOU ARE<br>AGREEING THAT YOU HAVE READ AND UNDERSTOOD THE TERMS AND CONDITIONS OF USE AND AGREE TO BE BOUND BY THEM. IF YOU DO NOT<br>UNDERSTAND THE TERMS OR CONDITIONS OF USE OR DO NOT AGREE TO BE BOUND BY THEM, DO NOT PROCEED OR OTHERWISE USE THE KEPRO PORTAL<br>UNAUTHORIZED ACCESS TO THE KEPRO PORTAL IS PROHIBITED.                                                                                                    |
| KEPRO PORTAL TERMS OF USE                                                                                                    |
| 1. This Terms of Use Agreement (the "Agreement") is between Kepro, Inc. ("We", "Us" or "Our"), the group/practice entity that has been provided an ID (as defined<br>in Section 3 below) using this Portal (as defined below) (the "Provider") and the Users (as defined in Section 2 below) (the Provider and Users shall collectively<br>be "You" or "Your"). This Agreement governs the use of the Kepro Portal, including without limitation, all software, insurance codes, graphics, logos, text,<br>documentation, user guides, databases and compilations of all materials other than Patient Information (as defined in Section 6), enhancements, bug fixes,<br>upgrades, modifications, and copies thereof, and all information, methods and processes contained therein (the "Portal"). By using the Portal, You agree that<br>You accept the terms and conditions of use of the Portal and that You are an authorized user of the Portal. This Agreement is posted on the Portal and is<br>subject to change at any time. |
| 2. Authorized Personnel. This Portal is intended for access solely by physicians and authorized members of their staff. Authorized members include only (a) the<br>personnel permitted to access and use the Portal by Provider ("Standard User(s)") and (b) Standard Users who have been assigned certain administrative<br>duties ("Administrative User(s)") ("Standard Users" and "Administrative Users" shall be collectively "Users"). If You are an Administrative User, it is Your<br>responsibility to identify Standard Users, and to authorize, monitor, and control access to and use of the Portal by such Standard Users. All Users using the<br>Portal represent and warrant that s/he is authorized to use the Portal and to bind You to the terms of this Agreement.                                                                                                    |
|                                                                                                    |
| Kepro, Inc. 777 East Park Drive Harrisburg, PA 17111 Toll-free: 800.222.0771 Phone: 717.564.8288 Fax: 717.564.3862 www.kepro.com                                                                                                    |

You are registered! The system will automatically authenticate and display the home page.

| Kepro Contract            | QSearch   | for Case # or Program #   | EARCH                   |         |                |                | Daniyel Bezaury |
|---------------------------|-----------|---------------------------|-------------------------|---------|----------------|----------------|-----------------|
| С. номе                   | CASES     |                           |                         | 🚔 SETUP | MESSAGE CENTER |                | Help            |
| HOME                      |           | 0 NEW ME<br>Go to Message | SSAGES WORK-IN-PROGRESS |         | NOT SUBMITTED  | SUBMITTED<br>0 |                 |
| Request Saved But Not Sub | omitted   | -                         |                         |         |                |                |                 |
| CONTRACT                  | CASE TYPE | CONSUMER ID               | CONSUMER NAME           |         | DATE OF BIRTH  | LAST MODIFIED  | 0               |
| No records found.         |           |                           |                         |         |                |                |                 |

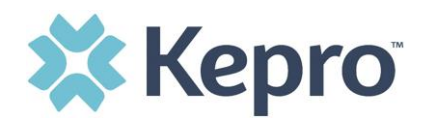

## Email Verification Click the EMAIL button

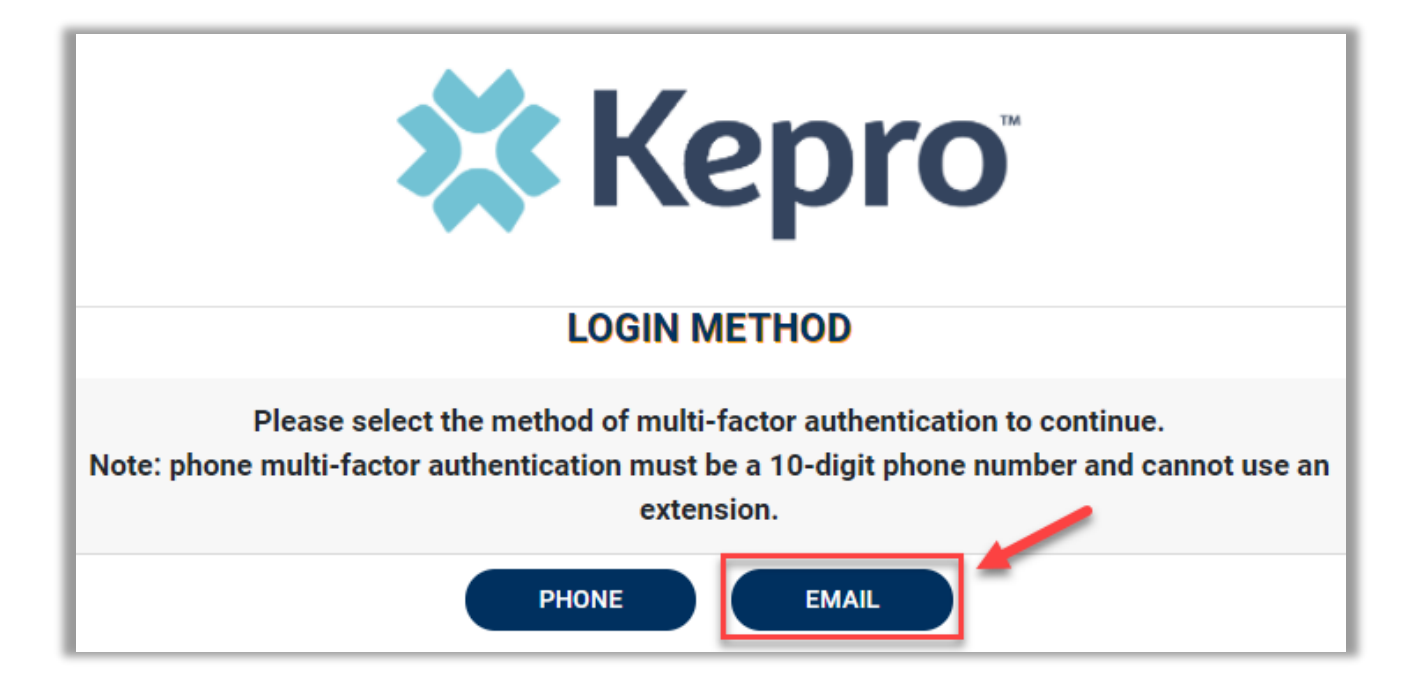

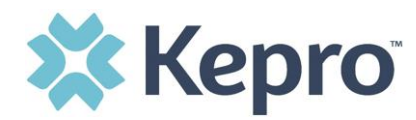

Enter your work email address, then click Send Verification Code. A code will be sent to your email.

| < | Cancel                 |
|---|------------------------|
|   | Email Address          |
|   | Send verification code |
|   | New Password           |
|   | Confirm New Password   |
|   |                        |
|   | Create                 |

Enter the verification code sent to the email address entered; then click Verify Code.

| < | Cancel                                                                  |
|---|-------------------------------------------------------------------------|
|   | Verification code has been sent. Please copy it to the input box below. |
|   | l.com                                                                   |
|   | Verification Code                                                       |
|   | Verify code Send new code                                               |
|   | New Password                                                            |
|   | Confirm New Password                                                    |
|   | Create                                                                  |

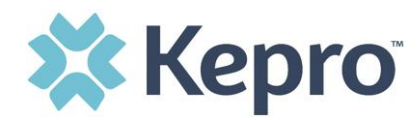

Enter a new password, confirm the password, and click Create.

| Cancel                                            |
|---------------------------------------------------|
| The code has been verified. You can now continue. |
| .com                                              |
| Change                                            |
| New Password                                      |
| Confirm New Password                              |
| Create                                            |

As a new user, you will need to read and agree to the Terms of Use.

| Terms of Use Agreement                                                                                                    |                                                                                                    |  |  |  |  |  |
|----------------------------------------------------------------------------------------------------|----------------------------------------------------------------------------------------------------|--|--|--|--|--|
| THE KEPRO PORTAL IS SUBJECT TO AND GOVERNED<br>AGREEING THAT YOU HAVE READ AND UNDERSTOOL<br>UNDERSTAND THE TERMS OR CONDITIONS OF USE (<br>UNAUTHORIZED ACCESS TO THE KEPRO PORTAL IS I                                                                                                    | D BY TERMS AND CONDITIONS OF USE. BY PROCEEDING OR USING THE KEPRO PORTAL YOU ARE<br>D THE TERMS AND CONDITIONS OF USE AND AGREE TO BE BOUND BY THEM. IF YOU DO NOT<br>OR DO NOT AGREE TO BE BOUND BY THEM, DO NOT PROCEED OR OTHERWISE USE THE KEPRO PORTAL<br>PROHIBITED.                                                                                                    |  |  |  |  |  |
| KEPRO PORTAL TERMS OF USE                                                                                                    |                                                                                                    |  |  |  |  |  |
| <ol> <li>This Terms of Use Agreement (the "Agreement") is in<br/>n Section 3 below) using this Portal (as defined below<br/>be "You" or "vour"). This Agreement governs the use of<br/>documentation, user guides, databases and compilati<br/>upgrades, modifications, and copies thereof, and all in<br/>rou accept the terms and conditions of use of the Por<br/>subject to change at any time.</li> </ol> | between Kepro, Inc. ("We", "Us" or "Our"), the group/practice entity that has been provided an ID (as define<br>w) (the "Provider") and the Users (as defined in Section 2 below) (the Provider and Users shall collectively<br>of the Kepro Portal, including without limitation, all software, insurance codes, graphics, logos, text,<br>ions of all materials other than Patient Information (as defined in Section 6), enhancements, bug fixes,<br>formation, methods and processes contained therein (the "Portal"). By using the Portal, You agree that<br>rtal and that You are an authorized user of the Portal. This Agreement is posted on the Portal and is |  |  |  |  |  |
| 2. Authorized Personnel. This Portal is intended for ac<br>personnel permitted to access and use the Portal by F<br>duties ("Administrative User(s)") ("Standard Users" an<br>'esponsibility to identify Standard Users, and to autho<br>Portal represent and warrant that s/he is authorized to                                                                                                    | ccess solely by physicians and authorized members of their staff. Authorized members include only (a) th<br>Provider ("Standard User(s)") and (b) Standard Users who have been assigned certain administrative<br>d "Administrative Users" shall be collectively "Users"). If You are an Administrative User, it is Your<br>vrize, monitor, and control access to and use of the Portal by such Standard Users. All Users using the<br>o use the Portal and to bind You to the terms of this Agreement.                                                                                                    |  |  |  |  |  |
|                                                                                                    |                                                                                                    |  |  |  |  |  |
| ro, Inc. 777 East Park Drive Harrisburg, PA 17111 To                                                                                                    | oll-free: 800.222.0771 Phone: 717.564.8288 Fax: 717.564.3862 www.kepro.com                                                                                                    |  |  |  |  |  |
| have read and agree to these terms of use.                                                                                                    | CONTINUE                                                                                                    |  |  |  |  |  |
|                                                                                                    |                                                                                                    |  |  |  |  |  |

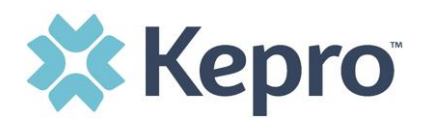

You are registered! The system will automatically authenticate and display the home page.

| Q.Search for Case # or Program # SEARCH |           |                                |                                  |         |                |               | Daniyel Bezaury 💄 |
|-----------------------------------------|-----------|--------------------------------|----------------------------------|---------|----------------|---------------|-------------------|
| <b>С</b> . <u>номе</u>                  |           | CREATE CASE                    |                                  | 📫 SETUP | MESSAGE CENTER |               | Help              |
| НОМЕ                                    |           | 0 NEW MESSA<br>Go to Message C | AGES WORK-IN-PROGRESS<br>enter 0 |         | NOT SUBMITTED  | SUBMITTED     |                   |
| Request Saved But Not Subr              | mitted    | _                              |                                  |         |                |               |                   |
| CONTRACT                                | CASE TYPE | CONSUMER ID                    | CONSUMER NAME                    |         | DATE OF BIRTH  | LAST MODIFIED | 0                 |
| No records found.                       |           |                                |                                  |         |                |               |                   |